#### www.acceso.com.pe

# INSTRUCTIVO DE **PAGO DE CUOTAS**

#### Pagos en Lima y Provincias y Canales de atención

#### Plataforma web

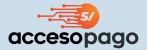

#### Ingresar al link:

https://pago.acceso.com.pe/paga-tuscuotas

- Colocar su número de DNI
- colocar el código de 6 dígitos enviado al celular registrado.

(En caso no cuente con el celular registrado deberá: "actualizar número" y colocar la clave de 4 dígitos enviada a su nuevo celular)

- Seleccionar el crédito que desea pagar.
- Seleccionar el importe que desea pagar o seleccionar "otro monto" y digitar el monto que desea pagar
- · Aceptar los términos y condiciones
- Dar click en continuar y luego dar click en pagar
- Seleccionar una de las 3 las opciones para realizar su pago y dar click en continuar:
  - Tarjeta de débito: escribir el número de su tarjeta, fecha de vencimiento, CVV, Nombre, apellido y correo > dar click en pagar >Se mostrará la constancia de que tu pago fue realizado con éxito que podrás descargar en PDF, enviar por whatsapp o enviar por correo.

- 2.- Código QR usando billetera electrónica: Se te mostrará el código QR de tu pago que deberás escanear en tu billetera electrónica > Realizar el pago desde tu billetera electrónica > se mostrará la constancia de que tu pago fue realizado con éxito que podrás descargar en PDF, enviar por whatsapp o enviar por correo.
- 3.- Pago Yape: Ingresar tu celular > ingresar a tu yape a la opción de código de aprobación > verificar el código de aprobación y escribirlo en Acceso PagO > Dar click en "yapear" > se mostrará la constancia de que tu pago fue realizado con éxito que podrás descargar en PDF, enviar por whatsapp o enviar por correo.

Nuestro cliente puede ingresar a nuestra plataforma de pagos a través de Acceso Online o a través del link: https://pago.acceso.com.pe/paga-tuscuotas, después de identificarse la plataforma le muestra los créditos que mantiene activos, el cliente selecciona el crédito desea pagar, coloca el importe que desea pagar, elije si desea pagar a través de tarjeta de débito, billetera electrónica o pago con QR, colocar los datos solicitados y realiza el pago.

Para mayor información:

Consultar a la central de Acceso al número (01) 605-5555. o visita nuestra web: acceso.com.pe

# **Pacceso**

# 

**BBV** 

# **INSTRUCTIVO DE PAGO DE CUOTAS**

#### Pagos en Lima y Provincias y Canales de atención

|   | Oficinas/Agentes                                                                                                    | Banca por internet                                                                                                    |
|---|----------------------------------------------------------------------------------------------------|----------------------------------------------------------------------------------------------------|
| • | <ul> <li>Indicar que desea realizar un pago en la cuenta recaudadora de Acceso Crediticio SA.</li> <li>Opcional: Indicar el código de recaudación: 11209 (Cuenta en soles) y 11210 (Cuenta en dólares)</li> </ul> | Ingresar a la web: https://www.bbva.pe<br>• Dirigirse a: Paga tus servicios > escribir:<br>Acceso Crediticio S.A. > seleccionar MN o<br>ME > colocar su DNI > seleccionar el<br>crédito que desea pagar y digitar el<br>importe.                                                   |
|   | <ul> <li>Brindar su documento de identidad<br/>(DNI) en físico e indicar el importe que<br/>desea pagar.</li> </ul>                                                                                               | <ul> <li>Ingresar al APP: BBVA</li> <li>Dirigirse a: Mas &gt; Operativas &gt; Pagar<br/>servicios &gt; escribir: Acceso Crediticio S.A.</li> <li>&gt; seleccionar MN o ME &gt; colocar su DNI &gt;<br/>seleccionar el crédito que desea pagar y<br/>digitar el importe.</li> </ul> |

|            | Ventanilla/Agentes/Cajeros Express                                                                                                    | Banca por internet                                                                                                    |
|------------|----------------------------------------------------------------------------------------------------|----------------------------------------------------------------------------------------------------|
| 5cotiabank | <ul> <li>Deberá acercarse a alguna de las<br/>agencias Scotiabank (ventanilla),<br/>agentes y cajeros Express (ubicados en<br/>las tiendas: La Curacao, Casinelli,<br/>Hiraoka y Topitop).</li> </ul>          | Ingresar a la web:<br>https://www.scotiabank.com.pe<br>• Elegir la opción de "Banca personas" y dar<br>clic en "acceder".                                                                                                    |
|            | <ul> <li>Indicar que desea realizar un pago en<br/>la cuenta recaudadora de Acceso<br/>Crediticio SA.</li> <li>Opcional: Indicar el código de<br/>recaudación: 186 (Cuenta en soles y<br/>dólares).</li> </ul> | <ul> <li>Dirigirse a: Quiero &gt; Opción pagar &gt;<br/>Servicios o Instituciones&gt; escribir: Acceso<br/>Crediticio S.A. &gt; seleccionar Cuota soles o<br/>Cuota dólares &gt; colocar su DNI &gt;<br/>seleccionar el crédito que desea pagar &gt;<br/>Tiene 2 opciones para realizar su pago: 1)<br/>importe total y 2) importe parcial.</li> </ul>         |
|            | <ul> <li>Brindar su documento de identidad<br/>(DNI) en físico e indicar el importe a<br/>pagar.</li> </ul>                                                                                                    | Ingresar al APP: Scotiabank  Dirigirse a: Quiero > Seleccionar: Pagar > Servicios o Instituciones > escribir: Acceso Crediticio S.A. > seleccionar Cuota soles o Cuota Dólares > colocar su DNI > presionar buscar recibos pendientes > seleccionar el crédito que desea pagar > Tiene 2 opciones para realizar su pago: 1) importe total y 2) importe narcial |

Para mayor información:

Consultar a la central de Acceso al número (01) 605-5555. o visita nuestra web: acceso.com.pe

# **Pacceso**

|   | - |   | - |   |
|---|---|---|---|---|
| 2 | В | C | Ρ | 2 |

#### Oficinas

#### Solo para créditos empresa.

- Deberá acercarse a alguna de las agencias del Banco de Crédito del Perú (ventanilla.
- Indicar que desea realizar un pago en la cuenta recaudadora de Acceso Crediticio SA.
- Brindar su documento de identidad (DNI) en físico e indicar el importe que desea pagar.

#### Telecrédito - BCP

#### Solo para créditos empresa. Ingresar a: https://www.telecreditobcp.com

- Ingrese su número de tarjeta y clave de internet. - Elegir: Operaciones Monetarias
   > Pagos varios > Pago de servicios.
- Elegir "Instituciones" en el espacio de clasificación de pago.
- En el espacio de empresa, digitar el nombre de la empresa a abonar: ACCESO CREDITICIO S.A
- Dar clic en: "Pago cuota ME o Pago cuota MN", luego en continuar.
- Digitar el "DNI", "RUC" o "Carnet de extranjería".- Elegir cuenta de cargo, puede grabarlo como operación frecuente, "Firmar", o enviar a firma.
- Enviar al Banco digitando la clave TOKEN y listo.

#### Banca por internet / APP

#### Ingresar a la web: https://www.viabcp.com/

 Dirigirse a: Pagos > Pagar un servicio > escribir: Acceso Crediticio S.A. > seleccionar: Pago cuota crédito > colocar su DNI > seleccionar el crédito que desea pagar y realizar el pago.
 \*\* A través de la web se puede elegir pagar: monto mínimo, monto máximo u otro monto.

#### Ingresar al APP: Banca Móvil BCP

 Dirigirse a: Pagar servicios > escribir: Acceso Crediticio S.A. > seleccionar Pago de cuota de crédito > colocar su DNI > seleccionar el crédito que desea pagar y realizar el pago.
 \*\*\* A través de la APP solo se puede realizar el pago del monto máximo  Indícale al agente que deseas pagar un servicio y si lo harás con efectivo o tarjeta.

Agentes BCP

- Indícale el nombre o código de la empresa: Acceso Crediticio S.A. Código 22543
- · Servicio a pagar: Pago Cuota Crédito

· Indicar tu DNI y monto de pago.

Para mayor información:

# **Pacceso**

|                    | Oficinas/Cajeros Express                                                                                                    | Banca por internet / APP                                                                                                    |
|--------------------|----------------------------------------------------------------------------------------------------|----------------------------------------------------------------------------------------------------|
| BANCO<br>PICHINCHA | <ul> <li>Deberá acercarse a alguna de las<br/>agencias del Banco Pichincha<br/>(ventanilla) y cajeros Express (ubicadas<br/>en las tiendas Carsa).</li> </ul>                                             | Ingresar a la web: https://www.pichincha.pe/<br>Dar clic en "Banca por internet".<br>• Acceder con su número de usuario y con<br>su clave digital.                                                                                                    |
|                    | <ul> <li>Indicar que desea realizar un pago en la cuenta recaudadora de Acceso Crediticio SA.</li> <li>Brindar su documento de identidad (DNI) en físico e indicar el importe que desea pagar.</li> </ul> | <ul> <li>Dirigirse a pagos &gt; dar clic en<br/>instituciones y empresas &gt; escribir Acceso<br/>Crediticio &gt; elegir moneda Soles o Dólares<br/>&gt; escribir tu DNI &gt; elegir el crédito que<br/>deseas pagar &gt; en caso no desees pagar<br/>el importe máximo puedes activar el botón<br/>"deseo realizar pago a cuenta" y escribir el<br/>importe que deseas pagar.</li> </ul> |
|                    |                                                                                                    | Ingresar a la APP: Banco Pichincha Perú:                                                                                                    |
|                    |                                                                                                    | <ul> <li>Dirigirse a pagos &gt; dar clic en<br/>instituciones y empresas &gt; escribir Acceso<br/>Crediticio &gt; elegir moneda Soles o Dólares<br/>&gt; escribir tu DNI &gt; elegir el crédito que<br/>deseas pagar &gt; en caso no desees pagar<br/>el importe máximo puedes activar el botón<br/>"deseo realizar pago a cuenta" y escribir el<br/>importe que deseas pagar.</li> </ul> |

| <ul> <li>Deberá acercarse a las sucursales de<br/>Acceso indicadas en el lado derecho.</li> <li>Indicar en caja que desea realizar el<br/>pago de la(s) cuota(s) pendientes.</li> <li>Cercado de Lima:<br/>Av. Argentina (Ref. Entre la Av. Universitar<br/>y la Av. N. Dueñas)</li> <li>San Juan de Miraflores:<br/>Av. Los Héroes 620 (Ref. A 3 cdras de</li> </ul> |     |
|----------------------------------------------------------------------------------------------------|-----|
| <ul> <li>Brindar su documento de identidad<br/>(DNI) en físico y el número de código de<br/>crédito.</li> <li>San Juan de Lurigancho:<br/>Av. Próceres de la independencia 2620<br/>(Ref. Paradero 21)</li> <li>Comas<br/>Av. Túpac Amaru 2878, Paradero Carpa,<br/>Referencia: costado de la Notaría Gómez<br/>Anaya</li> </ul>                                      | ria |

Para mayor información:

# **Pacceso**

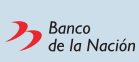

#### Oficinas

#### **Requisito:**

Contar con un solo crédito como máximo en Acceso.

- · Deberá acercarse a alguna de las agencias del Banco de la Nación (ventanilla).
- Indicar que desea realizar un pago en la cuenta recaudadora de Acceso Crediticio SA e indicar el importe a pagar.
- · Brindar su documento de identidad (DNI) en físico e indicar el importe que desea pagar.

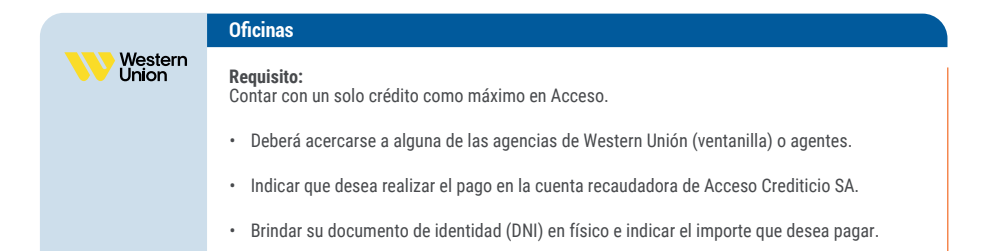

#### Pagos en Provincias (Para clientes con más de un crédito)

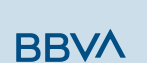

#### Depósitos (Cta.Corriente)

- Deberás de comunicarte con tu Asesor de Créditos y Servicios e indicarle que deseas realizar el pago de la cuota de uno de tus créditos.
- Posteriormente, siguiendo las indicaciones de tu Asesor de Créditos y Servicios deberás de acercarte a alguno de los agentes o agencias bancarias. - Brindar la cuenta corriente de Acceso. Cta. Corriente: 0011-0280-01-00005216 o CCI: 01128000010000521655
- Una vez realizado el pago enviar el voucher escaneado a su Asesor de Créditos y Servicios.

Para mayor información:

### Pagos anticipados (Lima y Provincia)

|                  | Oficinas                                                                                                    |
|------------------|----------------------------------------------------------------------------------------------------|
| BBVA             | REQUISITO: Haber cancelado su cuota actual total.                                                                                                    |
|                  | <ul> <li>Deberás de comunicarte con tu Asesor de Créditos y Servicios e indicarle que deseas realizar el pago anticipado de la(s) cuota(s) de tu crédito.</li> </ul>                                                                                                    |
|                  | <ul> <li>Posteriormente, siguiendo las indicaciones de tu Asesor de Créditos y Servicios deberás de<br/>acercarse a alguno de las oficinas.</li> </ul>                                                                                                    |
|                  | Brindar su documento de identidad (DNI) en físico e indicar el importe que desea pagar.                                                                                                    |
|                  | Oficinas                                                                                                    |
| S                | PEOLIUSITO: Haber cancelado su cuota actual total                                                                                                    |
| Scotiabank       | <ul> <li>Deberás de comunicarte con tu Asesor de Créditos y Servicios e indicarle que deseas realizar el pago anticipado de la(s) cuota(s) de tu crédito.</li> <li>Posteriormente, siguiendo las indicaciones de tu Asesor de Créditos y Servicios deberás de acercarse a alguno de las oficinas.</li> <li>Brindar su documento de identidad (DNI) en físico e indicar el importe que desea pagar.</li> </ul>                                                                                                    |
|                  |                                                                                                    |
|                  | Oficinas                                                                                                    |
| Western<br>Union | REQUISITO: Haber cancelado su cuota actual total.                                                                                                    |
|                  | <ul> <li>Deberás de comunicarte con tu Asesor de Créditos y Servicios e indicarle que deseas realizar el pago anticipado de la(s) cuota(s) de tu crédito.</li> <li>Posteriormente, siguiendo las indicaciones de tu Asesor de Créditos y Servicios deberás de acercarse a alguno de las oficinas.</li> <li>Brindar su documento de identidad (DNI) en físico e indicar el importe que desea pagar.</li> </ul>                                                                                                    |
|                  |                                                                                                    |
|                  | Oficinas                                                                                                    |
| Macceso          | REQUISITO: Haber cancelado su cuota actual total.                                                                                                    |
|                  | <ul> <li>Deberás de comunicarte con tu Asesor de Créditos y Servicios e indicarle que deseas realizar el pago anticipado de la(s) cuota(s) de tu crédito.</li> <li>Posteriormente, siguiendo las indicaciones de tu Asesor de Créditos y Servicios deberás de acercarse a alguno de las oficinas.</li> <li>Brindar su documento de identidad (DNI) en físico e indicar el importe que desea pagar.</li> </ul>                                                                                                    |
|                  |                                                                                                    |
|                  | Oficinas                                                                                                    |
| 🗖 Interbank      | REQUISITO: Haber cancelado su cuota actual total.                                                                                                    |
|                  | <ul> <li>Deberás de comunicarte con tu Asesor de Créditos y Servicios e indicarle que deseas realizar el pago anticipado de la (s) cuota(s) de tu crédito.</li> <li>Posteriormente, siguiendo las indicaciones de tu Asesor de Créditos y Servicios deberás de acercarse a alguno de las oficinas.</li> <li>Brindar la cuenta corriente de Acceso. Cta. Corriente: 200-3000629578 o CCI: 003-200-003000629578-33</li> <li>Una vez realizado el pago enviar el voucher escaneado a su Asesor de Créditos y Servicios.</li> </ul> |

Para mayor información:

**Pacceso**